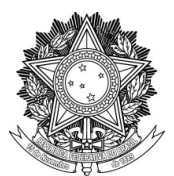

#### SERVIÇO PÚBLICO FEDERAL

#### UNIVERSIDADE FEDERAL DA FRONTEIRA SUL

PRÓ-REITORIA DE GESTÃO DE PESSOAS

Rodovia SC 484 - Km 02, Fronteira Sul, Chapecó-SC, CEP 89815-899, Caixa Postal 181 progesp@uffs.edu.br, www.uffs.edu.br

### **MANUAL DO SERVIDOR**

# AFASTAMENTO PARA CAPACITAÇÃO TAE

## Fluxo para a Prorrogação do Afastamento:

| Passo | Responsável             | Procedimento                                                                                                    |
|-------|-------------------------|----------------------------------------------------------------------------------------------------|
| 1     | Servidor<br>interessado | 1. Com antecedência mínima de 60 dias do término do afastamento concedido, o servidor deve:                                                                                                    |
|       |                         | a) Acessar o <u>Sistema Integrado de Patrimônio, Administração e</u><br><u>Contratos (SIPAC – UFFS)</u> , Módulo Protocolo – Mesa Virtual e<br>proceder da seguinte forma:                                                                                                    |
|       |                         | • Acessar a fila de trabalho de sua Unidade de lotação;                                                                                                    |
|       |                         | <ul> <li>Localizar o processo de solicitação inicial do seu<br/>afastamento*.</li> </ul>                                                                                                    |
|       |                         | <ul> <li>b) Com o processo na sua fila de lotação (processos na Unidade), clicar em "Adicionar Documento", preencher em Tipo do Documento: F9782 - Requerimento Geral e de Recurso - PLEDUCA, com o Assunto Detalhado "SOLICITAÇÃO DE PRORROGAÇÃO DE AFASTAMENTO PARA CURSAR MESTRADO/DOUTORADO/PÓS-DOUTORADO". Em Forma do Documento selecionar "Escrever Documento" e depois clicar em "CARREGAR MODELO". Preencher o formulário, clicar em Adicionar Assinante &gt; Minha Assinatura &gt; Assinar &gt; Inserir Documentos no Processo &gt; Finalizar.</li> <li>c) Para a inclusão dos documentos externos (ex. documento com a justificativa da Coordenação do Programa e outros) no</li> </ul> |
|       |                         | <ul> <li>Clicar em "Adicionar Documento" e selecionar o Tipo<br/>de Documento que será adicionado; em Forma do<br/>Documento selecionar "Anexar Documento Digital" e<br/>preencher os campos obrigatórios que aparecerem, no<br/>campo Arquivo Digital clicar em "Escolher Arquivo"<br/>e anexar o documento que deseja incluir ao processo.<br/>Depois, clicar em Adicionar Assinante &gt; Minha<br/>Assinatura &gt; Assinar &gt; Inserir Documentos no<br/>Processo &gt; Finalizar.</li> </ul>                                                                                                    |
|       |                         | <b>Documento:</b> F9786 - Plano de Trabalho e Pactuação Pleduca,<br>com o <b>Assunto Detalhado</b> "PLANO DE TRABALHO E<br>PACTUAÇÃO PLEDUCA DA SOLICITAÇÃO DE<br>PRORROGAÇÃO DE AFASTAMENTO PARA CURSAR                                                                                                    |

|   |                                                                                                    | Forma do Documento selecionar "Escrever Documento" e<br>depois clicar em "CARREGAR MODELO". Preencher o<br>formulário, clicar em Adicionar Assinante > Minha<br>Assinatura > Adicionar Assinatura dos demais envolvidos**<br>> Assinar > Inserir Documentos no Processo > Finalizar.                                                                                                    |
|---|----------------------------------------------------------------------------------------------------|----------------------------------------------------------------------------------------------------|
|   |                                                                                                    | e) Após incluídos todos os documentos necessários, o Processo<br>de Prorrogação de Afastamento deve ser enviado para a fila da<br>Chefia Imediata, caso esta não esteja lotada na mesma fila do<br>interessado → passo 2.                                                                                                    |
|   |                                                                                                    | *Caso o processo esteja sob análise do Comitê Pleduca – Cople, em função de<br>prestação de contas apresentada pelo interessado, o mesmo deverá solicitar o<br>processo ao Comitê, por meio de e-mail.<br>**O Plano deverá ser assinado pelo requerente e pelos envolvidos que estão de<br>acordo com a pactuação (servidores do setor).                                                                                                    |
| 2 | Chefia                                                                                                    | <ul> <li>1. Analisa o processo e emite Parecer, F9785 - Parecer das Chefias –<br/>Pleduca*, manifestando sua concordância ou não quanto à<br/>solicitação, indicando o período de prorrogação acordado e levando<br/>em consideração os seguintes aspectos, dentre outros: <ul> <li>a) a continuidade do interesse institucional na ação de<br/>desenvolvimento em curso;</li> </ul> </li> </ul>                                                         |
|   | Imediata                                                                                                    | <ul><li>b) o Plano de Trabalho e Pactuação do servidor.</li><li>2. Envia o processo à Chefia Superior (Gestor da Unidade: Reitor,</li></ul>                                                                                                    |
|   |                                                                                                    | <ul> <li>Pró-reitor, Secretário Especial, Diretor de Campus) → passo 3.</li> <li>* Fica a critério das chefias a opção de inclusão do Parecer das Chefias – Pleduca de forma individual ou somente um Parecer assinado pelas duas chefias. Caso seja incluído um Parecer somente, envia o processo ao Cople → passo 4.</li> </ul>                                                                                                    |
| 3 | Chefia Superior<br>(Gestor da<br>Unidade: Reitor,<br>Pró-reitor,<br>Secretário<br>Especial, Diretor<br>de Campus) | <ul> <li>1. Analisa o processo e emite Parecer, F9785 - Parecer das Chefias –<br/>Pleduca, manifestando sua concordância ou não quanto à solicitação,<br/>indicando o período de prorrogação acordado e levando em<br/>consideração os seguintes aspectos, dentre outros: <ul> <li>a) a continuidade do interesse institucional na ação de<br/>desenvolvimento em curso;</li> <li>b) o Plano de Trabalho e Pactuação do servidor.</li> </ul> </li> </ul> |
|   |                                                                                                    | <ol> <li>2. Envia o processo ao Cople → passo 4.</li> </ol>                                                                                                    |
| 4 | COPLE                                                                                                    | 1. Analisa o processo, havendo inconsistências devolve o processo<br>para ajustes pelo interessado, caso o processo esteja de acordo com<br>as orientações, envia o processo à Diretoria de Administração de<br>Pessoal (DAP) $\rightarrow$ passo 5.                                                                                                    |
|   |                                                                                                    | 1. Analisa o processo e se manifesta por meio de Despacho Padrão quanto aos seguintes aspectos:                                                                                                    |
| 5 | DAP                                                                                                    | <ul> <li>a) se, considerando a prorrogação, o tempo de efetivo exercício do servidor até a sua aposentadoria é, no mínimo, igual ao dobro do tempo do afastamento requerido;</li> </ul>                                                                                                    |
|   |                                                                                                    | <ul> <li>b) Registro de terias do servidor (lembrando que o(a) servidor(a) não pode estar em férias na data de início do afastamento).</li> </ul>                                                                                                    |
|   | C 1                                                                                                    | 2. Envia o processo ao Comitê Pleduca – Cople $\rightarrow$ passo 6.                                                                                                    |
| 0 | Copie                                                                                                    | 1. Analisa o processo e emite Parecer, F0327 – ANALISE DA<br>DOCUMENTAÇÃO DE PRORROGAÇÃO DE AFASTAMENTO<br>PARA PARTICIPAÇÃO EM PROGRAMA DE PÓS-<br>GRADUAÇÃO STRICTO SENSU – PLEDUCA, deferindo ou não<br>o requerimento de prorrogação de afastamento, levando em                                                                                                    |

|   |       | consideração os seguintes aspectos:                                                                                                    |
|---|-------|----------------------------------------------------------------------------------------------------|
|   |       | a) a documentação apresentada, conforme exigência;                                                                                                    |
|   |       | b) o Plano de trabalho e Parecer das Chefias; e                                                                                                    |
|   |       | c) o atendimento aos demais aspectos conforme disposto na Resolução 4/2017 – CONSUNI/CAPGP.                                                                                                    |
|   |       | <ul> <li>2. Providencia o Formulário F0315 - MINUTA DE PORTARIA DE PRORROGAÇÃO AFASTAMENTO PARA CAPACITAÇÃO TAE, que segue assinada pelo Pró-Reitor de Gestão de Pessoas.</li> <li>3. Envia o processo ao Gabinete do Reitor (GR) → passo 7</li> </ul>            |
|   |       | 5. Envia o processo ao Gabinete do Ketor (GK) $\rightarrow$ passo 7.                                                                                                    |
|   |       | 1. Analisa o processo e emite Parecer, autorizando ou não a prorrogação do afastamento:                                                                                                    |
| 7 | GR    | a) Caso não autorize a prorrogação do afastamento, deve dar<br>ciência ao servidor e aguardar os prazos recursais (caso não<br>haja recurso, ou finalizados os trâmites e mantido o<br>indeferimento, deve encaminhar o processo ao COPLE para<br>acompanhamento; |
|   |       | <ul> <li>b) Caso autorize a prorrogação do afastamento, deve enviar o processo à Divisão de Publicações Oficiais (DPO). → passo 8.</li> </ul>                                                                                                    |
|   |       | <b>OBS:</b> Considerando a prorrogação, se a ação de capacitação ainda ensejar atividades fora do país, deve verificar a situação do Processo de Afastamento do País e, se for o caso, acionar o servidor para providências.                                      |
| 8 | DPO   | 1. Efetua a publicação da Portaria de Prorrogação do Afastamento<br>TAE no Boletim Oficial da UFFS e inclui cópia da mesma no<br>processo;                                                                                                    |
|   |       | 2. Envia o processo ao Comitê Pleduca - Cople. $\rightarrow$ passo 9.                                                                                                    |
|   |       | <ol> <li>Lança a prorrogação do afastamento nos sistemas institucionais;</li> <li>Inclui a portaria de prorrogação do afastamento no Assentamento<br/>Funcional Digital (AFD) do servidor;</li> </ol>                                                             |
| 9 | COPLE | 3. Efetua os registros nos controles internos do Comitê;                                                                                                    |
|   |       | 4. Realiza o acompanhamento do Afastamento;                                                                                                    |
|   |       | 5. Procede com a devolução do processo ao interessado para a apresentação da prestação de contas anual/final.                                                                                                    |